## ワンタイムパスワードの交換(ソフトウェアトークン⇒ハードウェアトークン)

現在利用中のソフトウェアトークンから、ハードウェアトークンへ交換します。 当金庫ホームページから『はましんパーソナルWeb』の画面を開き、次の手順で交換を行います。 ※交換を行うには、ソフトウェアトークンおよびハードウェアトークン両方でワンタイムパスワードを表示できる 状態であることが必要となります。

現在利用中のソフトウェアトークンでワンタイムパスワードを表示できない等、利用できない状態の場合は、 交換手順を行うことができません。当金庫所定の依頼書を営業店窓口へご提出ください。

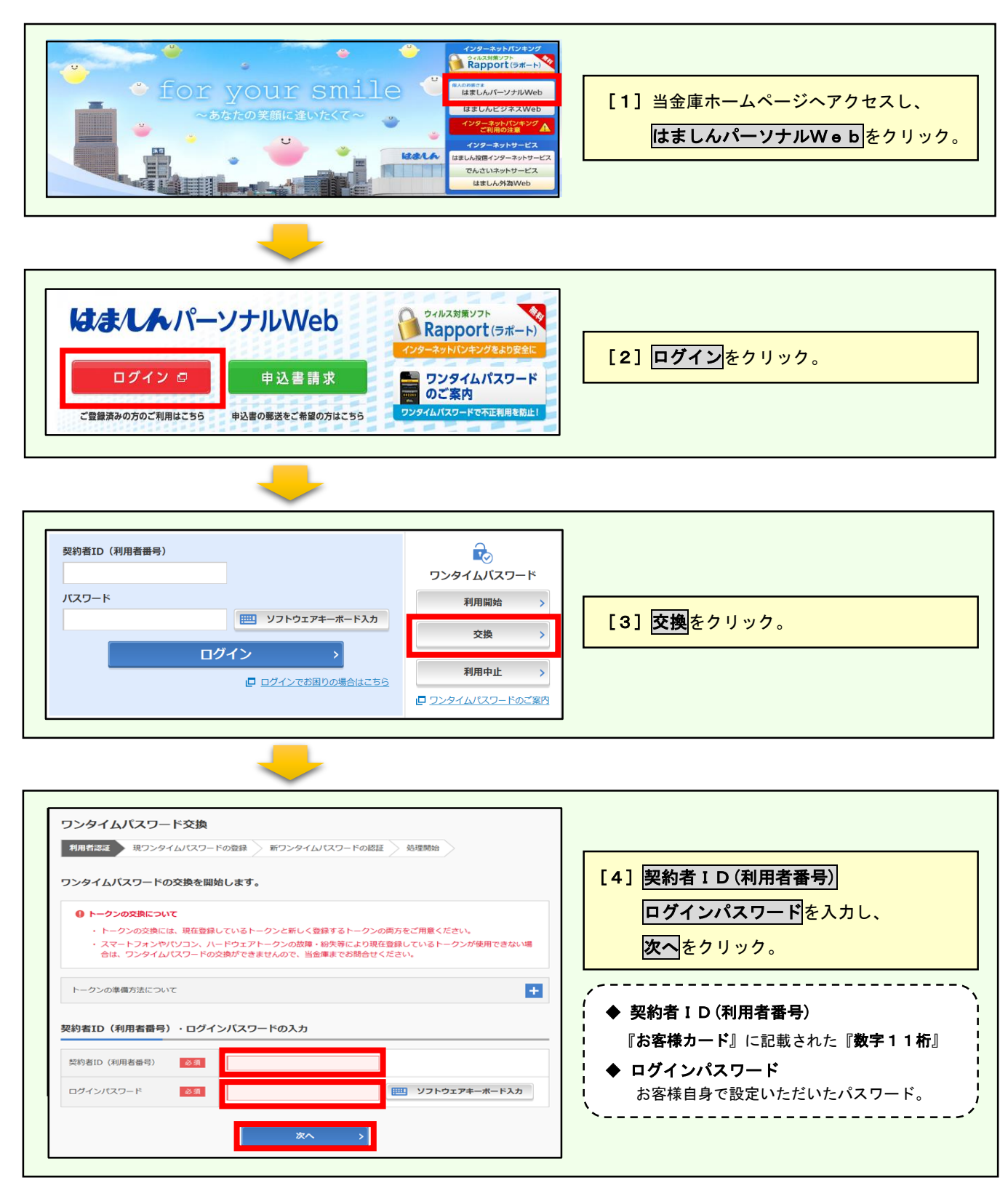

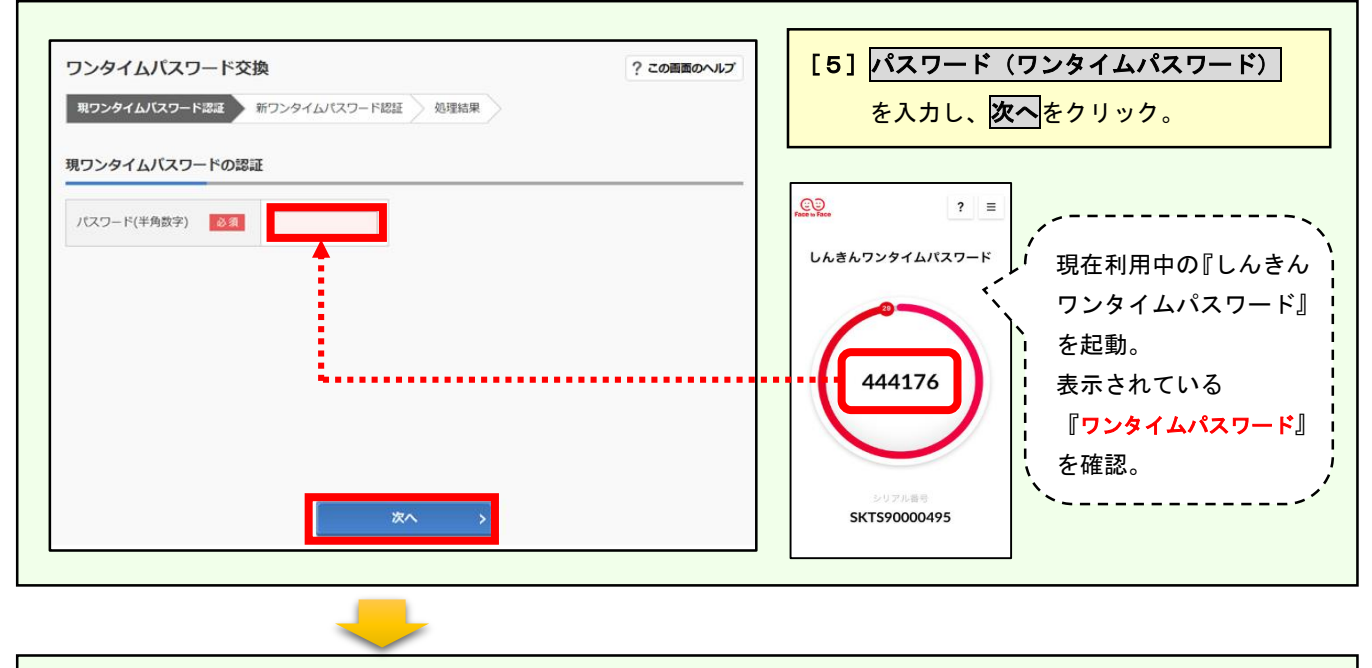

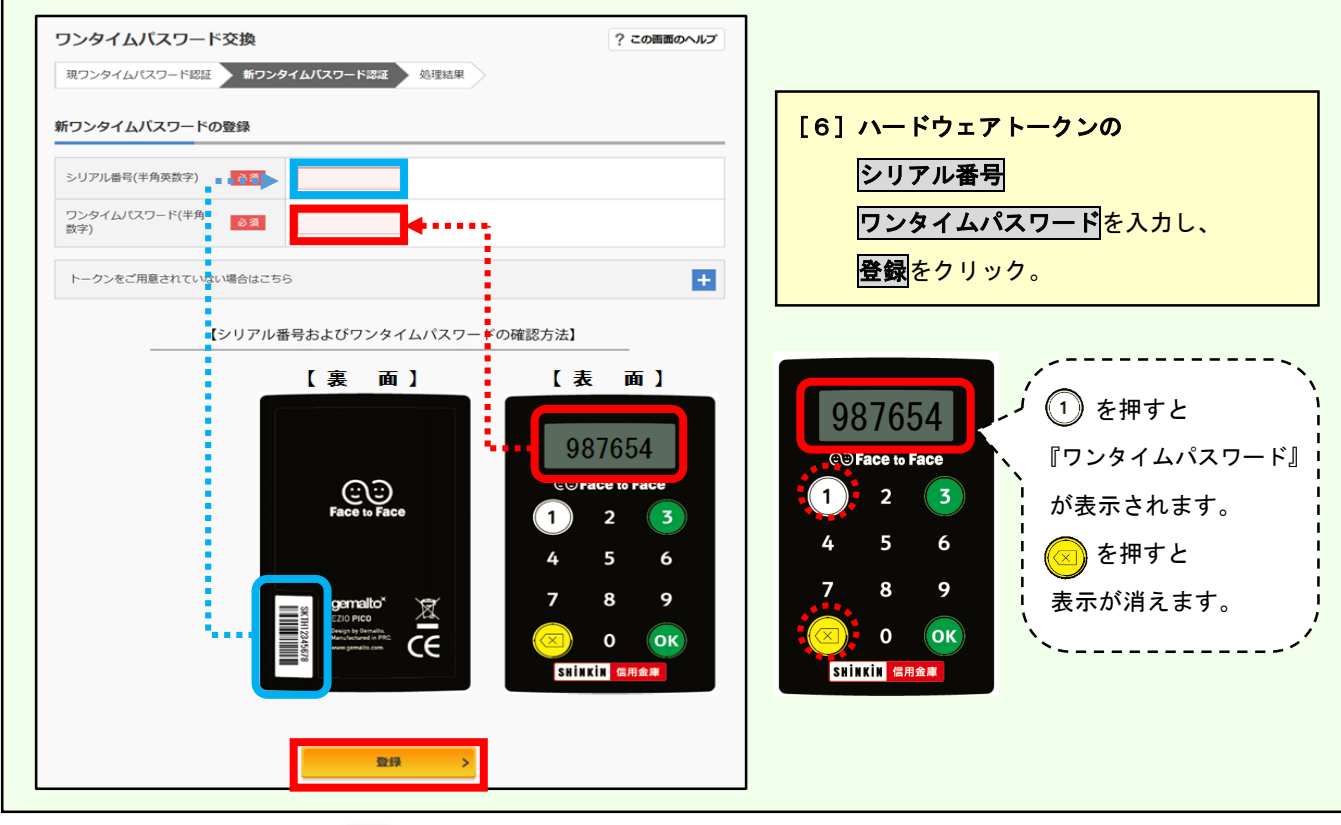

| ワンタイムパスワード交換                              |                          | ? この画面のヘルプ |                         |
|-------------------------------------------|--------------------------|------------|-------------------------|
| 現ワンタイムパスワード認                              | 証 📄 新ワンタイムパスワード認証 🔪 処理結果 |            |                         |
| ワンタイムパスワードの登録が完了しました。                     |                          |            | [7] 『ワンタイムパスワードの登録が完了しま |
| 受付商号:5454545<br>受付购刻: 20XX年X月X日 XX時XX分00秒 |                          |            | した。』と表示されれば、交換完了です。     |
| 变更結果                                      |                          |            | ログイン画面に戻る<br>をクリックいただき  |
|                                           | 変更後                      | 変更前        | ログイン画面にお良りください          |
|                                           |                          |            |                         |